# GymFlex step-by-step guide

Step 1. Start by clicking the link on the <u>UK HR page</u> of Fiire, or visit <u>https://www.gymflex.co.uk/</u> and enter the password "fisher" and click "Login!

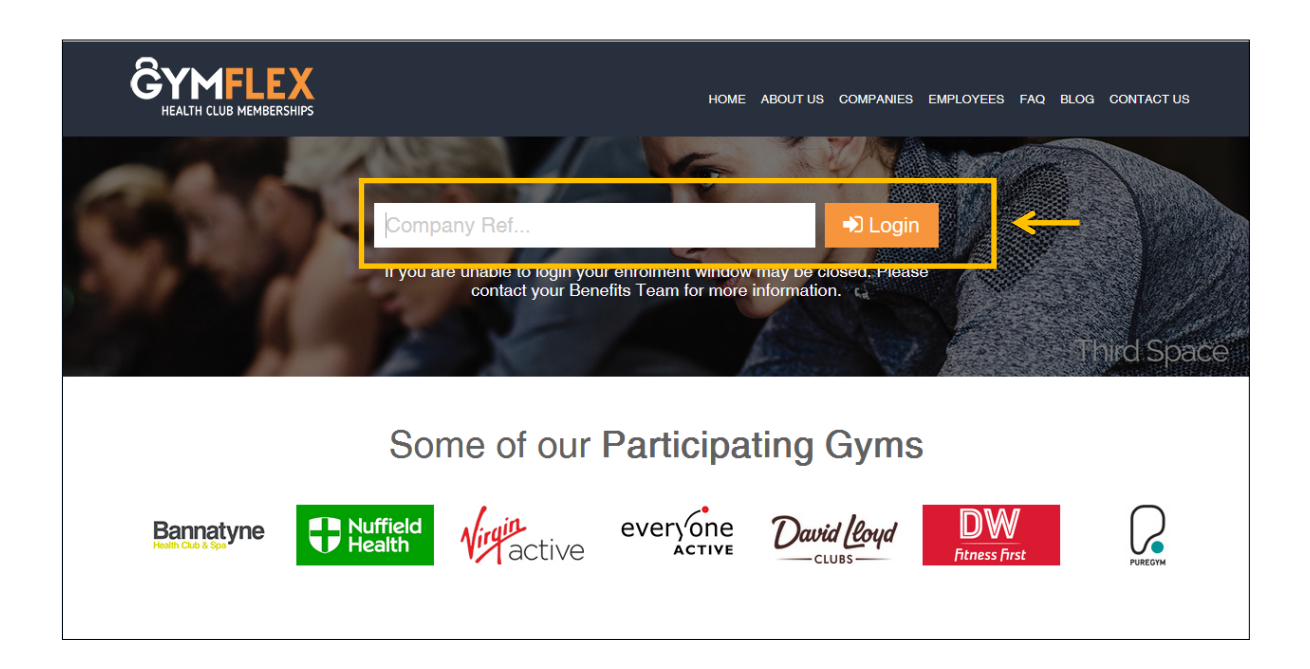

Step 2. Enter your post code and click "Search". This will bring up a list of gyms and membership prices near you.

|             | HOME FIND A                              | CLUB TAX IMPLICATIONS FAIR PLAY PLEDO                                        | GE TERMS & CONDITION                              | IS FAQ BLOG CONT      | ACT US LOGOUT |
|-------------|------------------------------------------|------------------------------------------------------------------------------|---------------------------------------------------|-----------------------|---------------|
|             |                                          | Find a Gym near y                                                            | vou                                               |                       |               |
|             | W1T 2RE                                  | Search all                                                                   | <b>_</b>                                          | Q Search              | $\leftarrow$  |
|             | Before you search, pleas                 | e be advised we are not able to offer mem                                    | berships at Village Ho                            | tel Clubs.<br>Lifes   | style Fitness |
|             | Your                                     | election window o                                                            | closes in:                                        |                       |               |
|             | REALTH CLUB MEMBERSHIPS                  | 26<br>DAYS HOURS                                                             | 23<br>MINUTES                                     | 31<br>SECONDS         | <b>-</b>      |
| IMPORTANT M | IESSAGE: Fisher Investments Eu<br>Select | rope Limited will <u>not</u> approve your Gy<br>ions must be completed by: 1 | rmFlex selection if yo<br><mark>5 Aug 2018</mark> | ou select a Joint mer | nbership.     |

The election window shows you how long you have to select your gym membership for the period. Please ensure that you are selecting single memberships only. If you elect a joint membership it will not be approved.

The search will bring up gyms that are within 10 miles of the post code that you enter so that you're never too far from your nearest workout. Information about the cost will be displayed with the gym.

- "Normal Rate" the cost if you were to go to the gym.
- "GymFlex Rate" the cost applying via the GymFlex portal.
- "Club Saving" the amount you save by going via the GymFlex portal compared to going directly to the gym plus the £50.00 per month that Fisher is paying (£600.00 annually)
- "Subsidised Rate" the annual cost of your membership that you will pay by applying via the GymFlex portal.
- "Monthly Rate" the monthly cost that you will pay for your membership.

| HEALTH CLUB MEMBERSHI                                                                                                    | HOME FIND A       | CLUB TAX IMPLIC | ATIONS FAIR PLA | Y PLEDGE TERN | MS & CONDITIONS FA | IQ BLOG CON     | ITACT US LOGOUT |   |
|----------------------------------------------------------------------------------------------------|-------------------|-----------------|-----------------|---------------|--------------------|-----------------|-----------------|---|
| David Leoyd<br>CLUBS                                                                                                    |                   |                 |                 |               |                    |                 |                 |   |
| W1T 2RE<br>Clubs within <b>10 Miles</b> of postcod                                                                                                    | Search al         | । ~ ्           | SEARCH          |               | My clu             | b is not listed | NEXT>           |   |
| Good Vibes - Fitzrov                                                                                                    | ria               |                 |                 |               |                    |                 | 0.1 Miles       |   |
| അരിയില്ലി                                                                                                    | Full membership   | Normal Rate     | GymFlex Rate    | Club Saving   | Subsidised Rate    | Monthly Rate    |                 |   |
|                                                                                                    | Single Membership | £ 1620.00       | £ 1380.00       | £ 840.00      | £ 780.00           | £ 65.00         | SELECT »        | - |
| This membership gives you unlimited access to all classes – yoga, ballet tone, mat pilates, Small Group Training (TRX, HIIT, Boxfit, Kettlebells) & Reformer Pilates classes.<br>You have access to both studio locations. |                   |                 |                 |               |                    |                 |                 |   |
| Club Info & T&Cs +                                                                                                    | ]                 |                 |                 |               |                    |                 |                 |   |

Step 3. Once you have found the gym that's right for you, click "Select."

#### Step 4. Confirm Selection

### New or Existing Memberships

1. I am not currently a member of this club and I am joining as a new member

If this applies to you, please select this option, and tick to agree to the GymFlex's terms and conditions. Click "Proceed."

Enter your personal details, remember your Payroll ID can be found on Workday.

| Confirm Selection                                                                                                    |  |
|----------------------------------------------------------------------------------------------------|--|
| Thank you for choosing your gym membership through GymFlex. You are about to select Full membership with Good Vibes - Fitzrovia at a total value of £1,380.00 If you are eligible, your employer will contribute up to £600 towards this membership. If your value is lower than £600 credit will not be given, nor can credit be offset or transferred to a partner or family membership. |  |
| Important Information                                                                                                    |  |
| GymFlex memberships are for 12 months and are non-cancellable and non-transferable.                                                                                                    |  |
| I am not currently a member of this club and I am joining as a new member                                                                                                    |  |
| m O I am an existing member of this club and wish to transfer onto the GymFlex scheme                                                                                                    |  |
| $ m \bigcirc$ I am a GymFlex member at this club renewing my GymFlex membership                                                                                                    |  |
| □ I agree to the terms and conditions of my selected membership and to the terms and conditions of GymFlex. I understand that my employer will adjust my salary accordingly (View Terms and Conditions).                                                                                                    |  |
| BACK PROCEED>                                                                                                    |  |

### 2. I am an existing member of this club and wish to transfer onto the GymFlex scheme

If this applies to you, please select this option, enter your current gym membership number and tick to agree to the GymFlex's terms and conditions. Click "Proceed."

| onfirm Selection                                                                                                    |                                                                                                    |                                                                                                    |                                                                                                    |
|----------------------------------------------------------------------------------------------------|----------------------------------------------------------------------------------------------------|----------------------------------------------------------------------------------------------------|----------------------------------------------------------------------------------------------------|
| k you for choosing your gym member<br>employer will contribute up to £600 to<br>ibership.                                                                                                    | hip through GymFlex. You are about to select Full wards this membership. If your value is lower than                                                                                                    | membership with Good Vibes - Fitzrovia a<br>6600 credit will not be given, nor can credi                                                                                                    | at a total value of £1,380.00 If you are eligible<br>it be offset or transferred to a partner or fami                                                                                                    |
| portant Information                                                                                                    |                                                                                                    |                                                                                                    |                                                                                                    |
| Flex memberships are for 12 months                                                                                                    | and are non-cancellable and non-transferable.                                                                                                    |                                                                                                    |                                                                                                    |
| ım not currently a member of this club                                                                                                    | and I am joining as a new member                                                                                                    |                                                                                                    |                                                                                                    |
| ım an existing member of this club and                                                                                                    | wish to transfer onto the GymFlex scheme                                                                                                    |                                                                                                    |                                                                                                    |
| am a GymFlex member at this club ren                                                                                                    | ewing my GymFlex membership                                                                                                    |                                                                                                    |                                                                                                    |
| tying via direct debit/ in a fixed term<br>su must be paying via direct debit in or<br>in inform your olub to stop your direct<br>ready paid in advance for your grm i<br>y monthly membership when it expire<br>ease lnsert Your Membership Numbe<br>allure to enter a valid membership num<br>umber at this time please type UNKNC<br>is important that you read and unders<br>Conditions button displayed for each | contract at this club? GymFlex display a symbol in<br>der for us to facilitate the transfer. If your club disp<br>fabit. If you are unsure please call GymFlex so the<br>nombership at this club? The clubs will not issue a<br>sand seled your membership next year via GymFl<br>Here: TEST1234<br>ber may result in your old membership remaining i<br>WN. We cannot take responsibility or accept liabili<br>and the terms and conditions of membership at yo<br>ilub. | dicating when your membership, regardle<br>lays this symbol Y please enter your m<br>y can advise on your individual status, call<br>a refund for the remaining months of your<br>ex.<br>active and your direct debit payments cont<br>y for employees selecting a membership<br>ur chosen club before purchase. These an | ss of your contract term, can be swapped ov<br>nembership number in the box below so we<br>103453006474 and ask for the GymFlex tear<br>original membership. You should move to a<br>tinuing. If you do not know your membership<br>with the incorrect membership tatus.<br>e viewed by selecting the Membership Terms |
| agree to the terms and conditions of n<br>erms and Conditions).                                                                                                    | iy selected membership and to the terms and cond                                                                                                    | itions of GymFlex. I understand that my e                                                                                                    | mployer will adjust my salary accordingly (Vi                                                                                                    |
| s important that you read and undersi<br>Conditions button displayed for each of<br>agree to the terms and conditions of m<br>erms and Conditions).<br>ACK PROCEED >                                                                                                    | and the terms and conditions of membership at you lub.                                                                                                    | rr chosen club before purchase. These arr                                                                                                    | e viewed by selecting the Membership Te                                                                                                    |

## 3. <u>I am a GymFlex member at this club renewing my GymFlex membership.</u>

If this applies to you, please select this option, enter your current GymFlex membership number and tick to agree to the GymFlex's terms and conditions. Click "Proceed."

| C                  | onfirm Selection                                                                                                    |
|--------------------|----------------------------------------------------------------------------------------------------|
| Tha<br>your<br>men | nk you for choosing your gym membership through GymFlex. You are about to select Full membership with Good Vibes - Fitzrovia at a total value of £1,380.00 If you are eligible,<br>r employer will contribute up to £600 towards this membership. If your value is lower than £600 credit will not be given, nor can credit be offset or transferred to a partner or family<br>nbership. |
| Im                 | portant Information                                                                                                    |
| Gyn                | nFlex memberships are for 12 months and are non-cancellable and non-transferable.                                                                                                    |
| 0                  | am not currently a member of this club and I am joining as a new member                                                                                                    |
| 0                  | am an existing member of this olub and wish to transfer onto the GymFlex scheme                                                                                                    |
|                    | am a GymFlex member at this club renewing my GymFlex membership                                                                                                    |
| P                  | Please Insert Your Membership Number Here:                                                                                                    |
| E<br>ty            | intering your membership number will ensure a smooth transition to renew your existing GymFlex membership. If you do not know your membership number at this time please<br>/pe UNKNOWN.                                                                                                    |
| lt<br>&            | is important that you read and understand the terms and conditions of membership at your chosen club before purchase. These are viewed by selecting the Membership Terms<br>conditions button displayed for each club.                                                                                                    |
|                    | agree to the terms and conditions of my selected membership and to the terms and conditions of GymFlex. I understand that my employer will adjust my salary accordingly (View Terms and Conditions).                                                                                                    |
| E                  | BACK PROCEED>                                                                                                    |
|                    |                                                                                                    |

Step 5. Enter your Personal Details

Remember your Payroll ID can be found on Workday. Once complete, click "Proceed." To find your Payroll ID please visit: Workday > Click on your Picture > "View My Profile" > "Personal" > "IDs" > "APD File Number"

| Enter personal details    |                                                                                                    |
|---------------------------|----------------------------------------------------------------------------------------------------|
| Title*                    | Please select                                                                                                    |
| Employee First Name *     | Enler first name                                                                                                    |
| Employee Last Name *      | Enter last name                                                                                                    |
| Employee/Payroll ID *     | Enter employee/payroll id                                                                                                    |
| Employee Email Address *  | Enter email address                                                                                                    |
| Confirm Email Address *   | Enter confirm email address                                                                                                    |
| Date of Birth*            | Date v Month v Year v                                                                                                    |
| Employee Address1 *       | Enter address                                                                                                    |
| Address2                  | Enter address                                                                                                    |
| Address3                  | Enter address                                                                                                    |
| City                      | Enter city                                                                                                    |
| County                    | Enter county                                                                                                    |
| Post Code *               | Enter postocide                                                                                                    |
| Employee Contact Number * | Enter contact number                                                                                                    |
|                           | (this humber will be used by the heath flub to contact<br>you regarding your membership, it will not be passed to<br>any other third parties or used for marketing or<br>promotional purposes) |
|                           | PROCEED >                                                                                                    |

Step 6. Receive a confirmation to your email from GymFlex. This will confirm the details and cost of the gym that you have chosen. Attached there is a document that you need to review and sign before scanning a copy to HR.

Step 7. HR approves your membership.

Step 8. The gym confirms your membership. Please note, there's a set enrolment window each month; from the 1st through the 15th. Memberships approved during this period will begin the first of the following month. Memberships approved outside of this period will take a month longer.

### My gym is not listed.

If you are already a member of a gym, or there is one you have in mine, type in your postcode and please select "My club is not listed" and follow the steps.

|                                          | HOME FIND A C                                                             | CLUB TAX IMPLIC                   | ATIONS FAIR PLA           | Y PLEDGE TERM         | IS & CONDITIONS FA         | AQ BLOG CON              | TACT US LOGOUT         |
|------------------------------------------|---------------------------------------------------------------------------|-----------------------------------|---------------------------|-----------------------|----------------------------|--------------------------|------------------------|
|                                          |                                                                           |                                   |                           |                       |                            |                          |                        |
| David Lloyd                              |                                                                           |                                   | 0-19                      |                       |                            | 6                        |                        |
| W1T 2RE                                  | Search al                                                                 | I ~ Q                             | SEARCH                    |                       |                            |                          |                        |
| Clubs within <b>10 Miles</b> of postcode | W1T 2RE                                                                   |                                   |                           |                       | My clu                     | ib is not listed         | 🛛 🖶 NEXT> 🤞            |
| Good Vibes - Fitzrov                     | ia                                                                        |                                   |                           |                       |                            |                          | 0.1 Miles              |
| അർഡ്ലെ                                   | Full membership                                                           | Normal Rate                       | GymFlex Rate              | Club Saving           | Subsidised Rate            | Monthly Rate             |                        |
|                                          | Single Membership                                                         | £ 1620.00                         | £ 1380.00                 | £ 840.00              | £ 780.00                   | £ 65.00                  | SELECT »               |
|                                          | This membership gives you unlimite<br>You have access to both studio loca | d access to all classes<br>tions. | s – yoga, ballet tone, ma | t pilates, Small Grou | p Training (TRX, HIIT, Box | fit, Kettlebells) & Refo | ormer Pilates classes. |
| Club Info & T&Cs +                       |                                                                           |                                   |                           |                       |                            |                          |                        |